# การใช้งาน COSTE SHA

## สำหรับสำนักงานป้องกันควบคุมโรค สำนักงานสาธารณสุขจังหวัด และสถาบันป้องกันและควบคุมโรคเขตเมือง

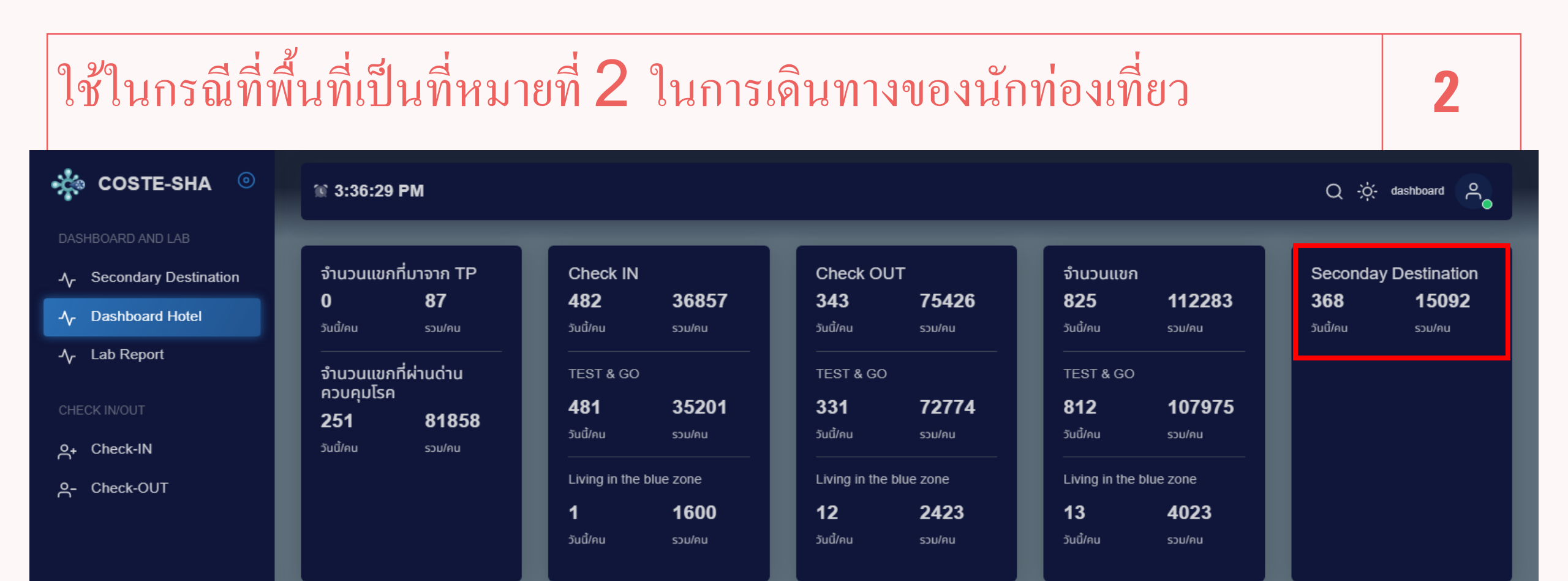

- ยอด Secondary Destination เป็นยอดแสดงผู้เดินทางที่จะเดินทางเข้ามาภายในเขตรับผิดชอบของวันนั้น
- ยอดรวมผู้เดินทางที่เข้ามาในเขตรับผิดชอบ จากจังหวัดอื่น

กองด่านควบคุมโรค กรมควบคุมโรค กระทรวงสาธารณสุข Email : coste@ddc.mail.go.th Hotline : 0832147215

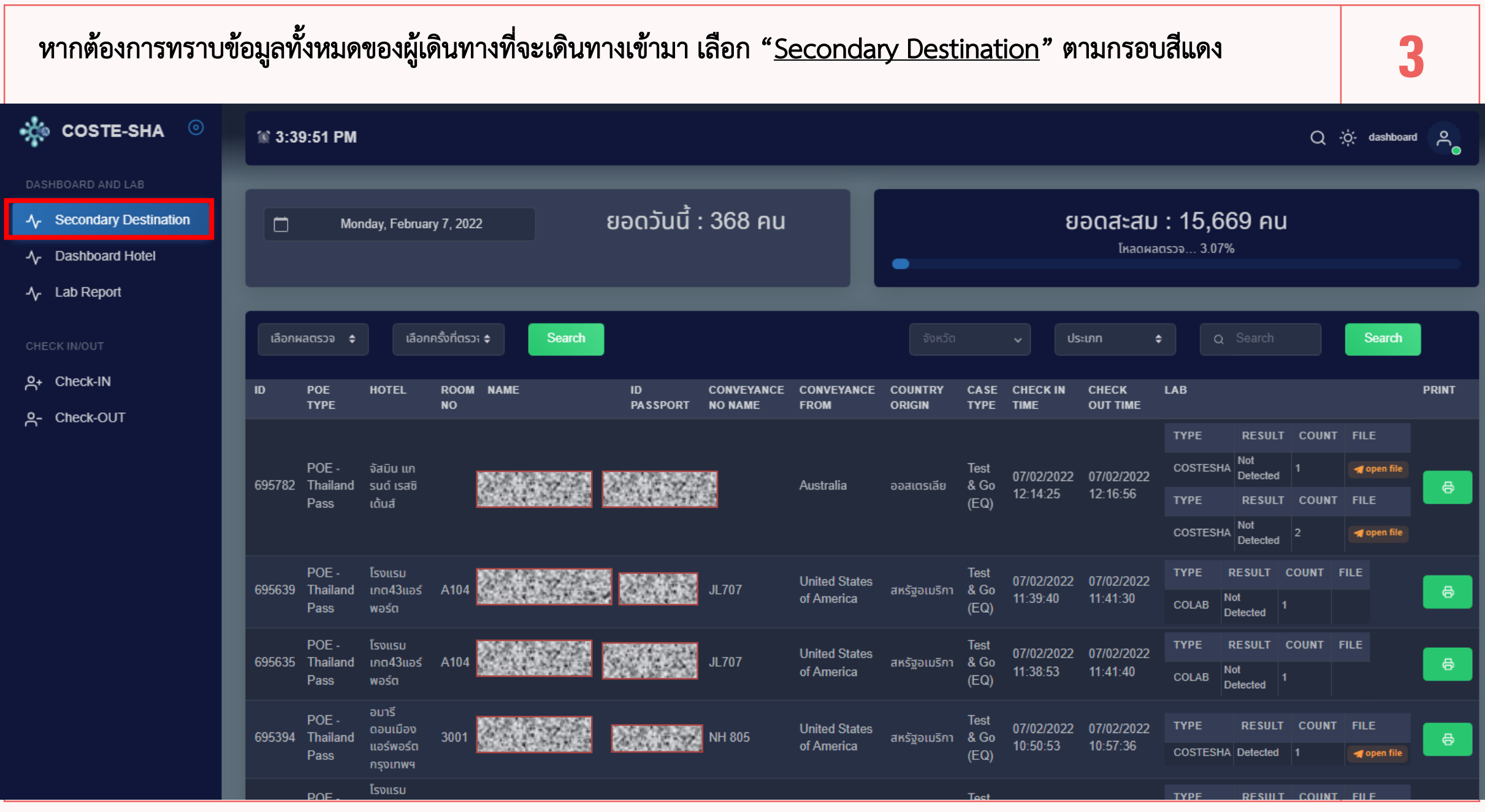

| 1. แสดงวันที่ ณ                                                                | 1. แสดงวันที่ ณ ปัจจุบัน *สามารถเลือกวันที่ย้อนหลังได้* |                             |                                           |                 |                |                       |                             |                   |                                         |                        |                        |                                    |                                                            |                          |                                        | ŀ     |  |  |
|--------------------------------------------------------------------------------|---------------------------------------------------------|-----------------------------|-------------------------------------------|-----------------|----------------|-----------------------|-----------------------------|-------------------|-----------------------------------------|------------------------|------------------------|------------------------------------|------------------------------------------------------------|--------------------------|----------------------------------------|-------|--|--|
| COSTE-SHA (0) (13:39:51 PM Q)                                                  |                                                         |                             |                                           |                 |                |                       |                             |                   |                                         |                        |                        |                                    |                                                            |                          | -;òʻ- dashboan                         | a 🔏   |  |  |
| DASHBOARD AND LAB   小 Secondary Destination   小 Dashboard Hotel   小 Lab Report |                                                         | <u>1.</u> Mo                | nday, Februa                              | ry 7, 2022      | ยอดวันนี้ :    | ยอดวันนี้ : 368 คน    |                             |                   | ยอดสะสม : 15,669 คน<br>โหลดผลตรวจ 3.07% |                        |                        |                                    |                                                            |                          |                                        |       |  |  |
| CHECK IN/OUT                                                                   | เลือก                                                   | าผลตรวจ 🗢                   | เลือก                                     | ครั้งที่ตรว; \$ |                |                       |                             | จังหวัด           |                                         | ע פע                   | ະເກກ 🗧                 | ; c                                | Search                                                     |                          | Search                                 |       |  |  |
| A+ Check-IN<br>2- Check-OUT                                                    | ID                                                      | POE<br>TYPE                 | HOTEL                                     | ROOM NAME<br>NO | ID<br>PASSPORT | CONVEYANCE<br>NO NAME | CONVEYANCE<br>FROM          | COUNTRY<br>ORIGIN | CA SE<br>TYPE                           | CHECK IN<br>TIME       | CHECK<br>OUT TIME      | LAB                                |                                                            |                          |                                        | PRINT |  |  |
|                                                                                | 695782                                                  | POE -<br>2 Thailand<br>Pass | จัสมิน แก<br>รนด์ เรสซิ<br>เด้นส์         |                 | 201624         |                       | Australia                   | ออสเตรเลีย        | Test<br>& Go<br>(EQ)                    | 07/02/2022<br>12:14:25 | 07/02/2022<br>12:16:56 | TYPE<br>COSTESH<br>TYPE<br>COSTESH | RESULT<br>A Not<br>Detected<br>RESULT<br>A Not<br>Detected | COUNT<br>1<br>COUNT<br>2 | FILE<br>open file<br>FILE<br>open file | ð     |  |  |
|                                                                                | 695639                                                  | POE -<br>Thailand<br>Pass   | โรงแรม<br>เกต43แอร์<br>พอร์ต              | A104            |                | JL707                 | United States<br>of America | สหรัฐอเมริกา      | Test<br>& Go<br>(EQ)                    | 07/02/2022<br>11:39:40 | 07/02/2022<br>11:41:30 | TYPE<br>COLAB                      | RESULT Not Detected                                        | COUNT                    | FILE                                   | ē     |  |  |
|                                                                                | 695635                                                  | POE -<br>Thailand<br>Pass   | โรงแรม<br>เกต43แอร์<br>พอร์ต              | A104            |                | JL707                 | United States<br>of America | สหรัฐอเมริกา      | Test<br>& Go<br>(EQ)                    | 07/02/2022<br>11:38:53 | 07/02/2022<br>11:41:40 | TYPE<br>COLAB                      | RESULT<br>Not<br>Detected                                  | COUNT                    | FILE                                   | ð     |  |  |
|                                                                                | 695394                                                  | POE -<br>I Thailand<br>Pass | อมารี<br>ดอนเมือง<br>แอร์พอร์ต<br>กรงเทพฯ | 3001            | 204452         | NH 805                | United States<br>of America | สหรัฐอเมริกา      | Test<br>& Go<br>(EQ)                    | 07/02/2022<br>10:50:53 | 07/02/2022<br>10:57:36 | TYPE<br>COSTESH                    | RESULT                                                     | COUNT                    | FILE                                   | 8     |  |  |
|                                                                                |                                                         | POF -                       | โรงแรม                                    |                 |                |                       |                             |                   | Tost                                    |                        |                        | ТҮРЕ                               | RESULT                                                     | COUNT                    | FILE                                   |       |  |  |

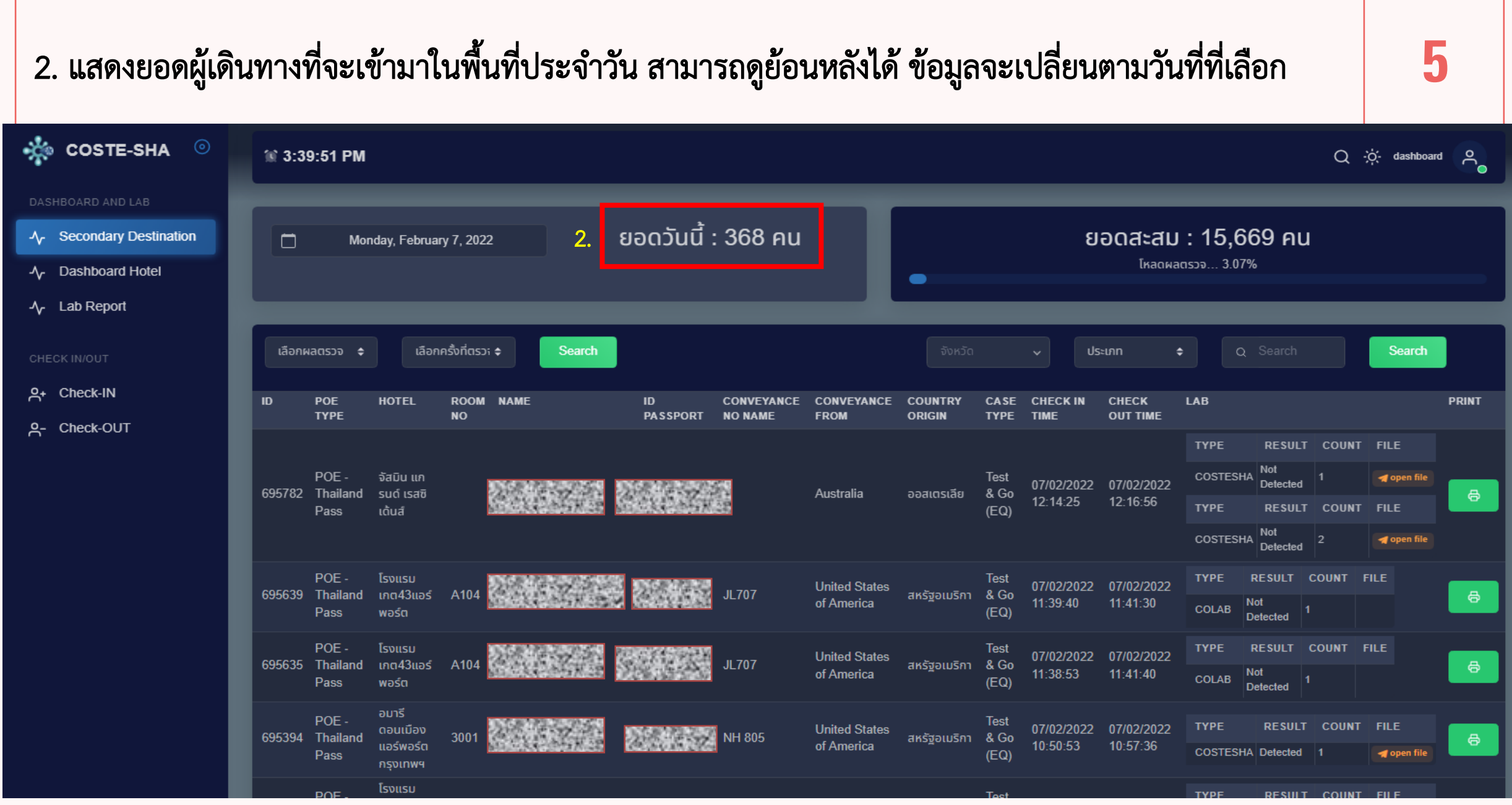

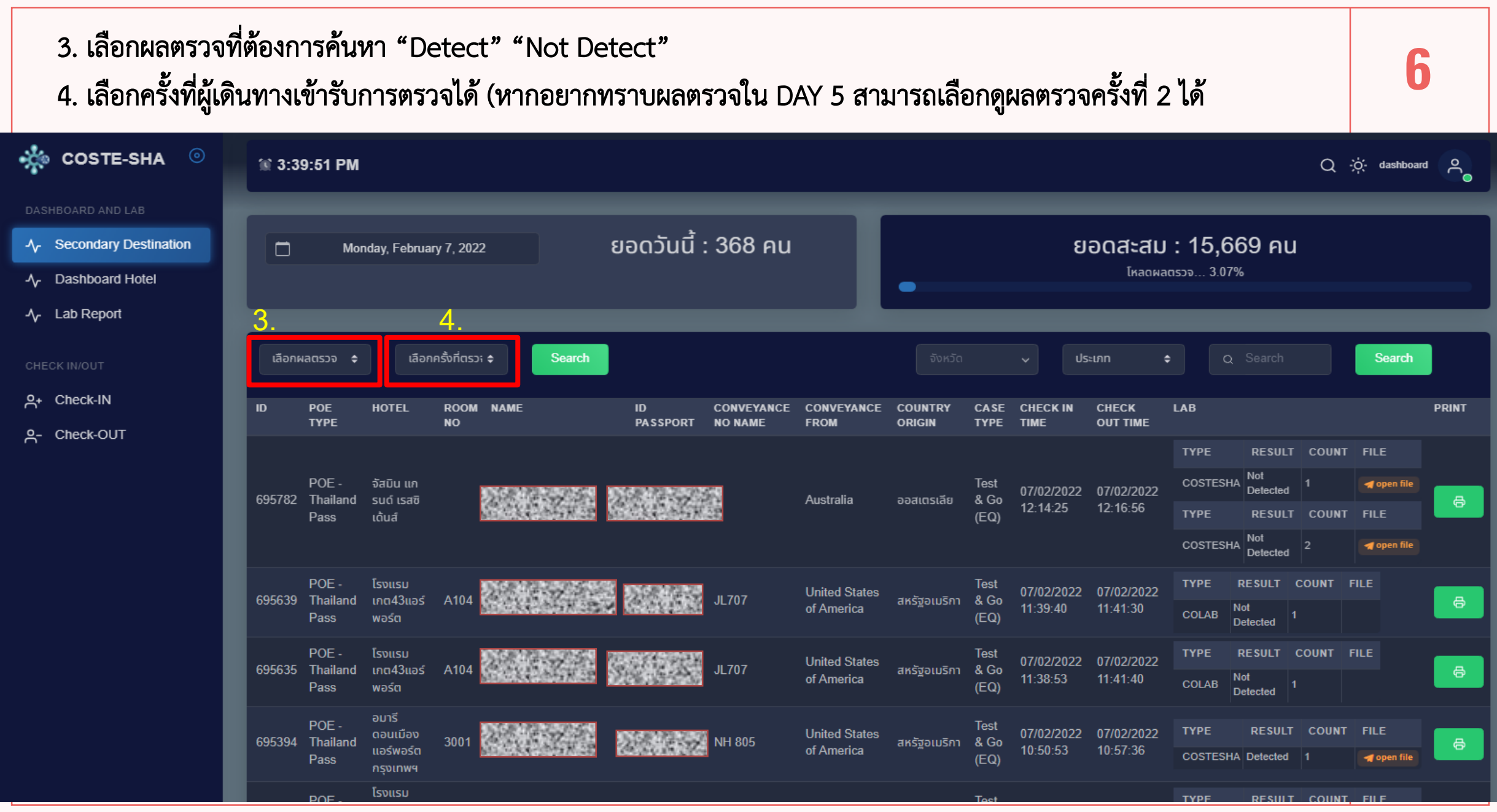

|                                 |                   |                                  | U                           |                              |                         |                |                       |                    |                   |                        | ~                                     | ประเภท ¢<br>ประเภท      | ۹<br>۹           |                 |             | Search      |    |
|---------------------------------|-------------------|----------------------------------|-----------------------------|------------------------------|-------------------------|----------------|-----------------------|--------------------|-------------------|------------------------|---------------------------------------|-------------------------|------------------|-----------------|-------------|-------------|----|
| l                               | ID                | POE TYPE                         | HOTEL                       | ROOM<br>NO                   | NAME                    | ID<br>PASSPORT | CONVEYANCE<br>No name | CONVEYANCE<br>FROM | COUNTRY<br>ORIGIN | CA SE<br>TYPE          | CHECK IN<br>TIME                      | Room No<br>NAME SURNAME | 5.               |                 |             |             | PR |
| POE -<br>698533 Thailar<br>Pass | POE -<br>Thailand | โรงแรมอลอฟท์<br>กรุงเทพ สุขุมวิท | 1612                        |                              | 0.04524                 | TG951          | Denmark               | เดนมาร์ก           | Test &<br>Go (EQ) | 07/02/2022<br>21:53:34 | PASSPORT ID<br>07/02/2022<br>22:00:05 | PE                      | RESULT           | COUNT           | FILE        |             |    |
|                                 | Pass              | 11                               |                             |                              |                         |                |                       |                    |                   |                        |                                       | COSTESHA                | Detected         | 1               | 🚽 open file |             |    |
|                                 | 697655            | POE -<br>Thailand<br>Pass        | โรงแรมซีทรัส<br>สุขุมวิท 13 | 605                          |                         |                | SQ712                 | Indonesia          | อินโดนีเซีย       | Test &<br>Go (EQ)      | 07/02/2022<br>17:57:31                | 07/02/2022<br>23:51:42  | TYPE<br>COSTESHA | RESULT          | COUNT       | FILE        |    |
| ŀ                               |                   | POE -                            |                             |                              | INC. M. P. MARKEN, MARK | 101031000000   |                       |                    |                   | T+ 0                   | 07/02/2022                            |                         | ТҮРЕ             | RESULT          | COUNT       | FILE        |    |
| 697419 Thailan<br>Pass          | Thailand<br>Pass  | เรงแรมซทรส<br>สุขุมวิท 13        | 509                         | General S                    |                         | TG621          | Philippines           | ฟิลิปปินส์         | Go (EQ)           | 16:53:25               | 23:56:19                              | COSTESHA                | Not<br>Detected  | 1               | ┥ open file | l           |    |
| 607282                          | POE -             | โรงแรมซีทรัส                     | 507                         | Distantina                   | 2004352                 | TG657          | South Korea           | เกาหลีใต้          | Test &            | 07/02/2022             | 07/02/2022                            | ТҮРЕ                    | RESULT           | COUNT           | FILE        |             |    |
|                                 | Pass              | Pass                             | สุขุมวิท 13                 | 501                          |                         | 10643300327    |                       |                    |                   | Go (EQ)                | 16:32:57                              | 23:55:17                | COSTESHA         | Not<br>Detected | 1           | ┥ open file |    |
| l                               | 696963            | POE -<br>Thailand                | โรงแรมซีทรัส<br>สขมวิท 13   | 608                          |                         | 20135          | KL803                 | Netherlands        | เนเธอร์แลนด์      | Test &                 | 07/02/2022                            | 07/02/2022              | ТҮРЕ             | RESULT          | COUNT       | FILE        |    |
| Pass                            | Pass              | สุขุมา 13                        |                             | Lister And South List of the | AU 1323993349994        |                |                       |                    | 60 (EQ)           | 15.41.20               | 23.32.33                              | COSTESHA                | Detected         | 1               | ┥ open file |             |    |

## 5. สามารถค้นหาชื่อผู้เดินทางได้ด้วย ชื่อ หรือหมายเลข Passport

\*ในระดับ สกร. สามารถเลือกดูผู้เดินทางที่จะเข้ามาในจังหวัดภายในเขตพื้นที่รับผิดชอบได้